ーオンラインレッスンー

# レッスン予約から参加までの流れ

目次

<スマートフォン編>

P2. Coubicアカウントの作成・回数券の購入

P3. レッスンの予約

P4. レッスンに参加・オンデマンド配信の視聴

<パソコン編>

- P5. Coubicアカウントの作成・回数券の購入
- P6. レッスンの予約
- P7. レッスンに参加・オンデマンド配信の視聴

# <スマートフォン編>

# 1. Coubicアカウントの作成

- ① 画面右上のメニューバーをタップ
- ② 「ログイン」をタップ
- ③ 画面下の予約者アカウントの「こちら」をタップ
- ④ 必要項目を入力し、「登録する」をタップ
- ⑤ 登録したメールを確認し、URLをクリックしてアカウント作成完了

| Coubic                              | ① ≡                                              |                                                                                                    |
|-------------------------------------|--------------------------------------------------|----------------------------------------------------------------------------------------------------|
| ホーム / フィットネス / 当賀県 / BKCスポーツ健康      | XVJE                                             | ログイン<br>サービス提供者のみなさま                                                                                                    |
| BKCスポーツ健康コモンズ<br>Coubic G STORES 予約 | Court                                            |                                                                                                    |
|                                     |                                                  |                                                                                                    |
| ログイン                                | 姓                                                | アカワント登録めりかとうごさいます。                                                                                                    |
| х-ллякьх<br>example@coubic.com      | 山田 登録する場合、利用規約でと                                 | 下記の URL をクリックして、メールアドレスの確<br>手続きを完了してください。 5                                                                             |
| /27-F                               | 意したとみなします。<br>④ <u>私はロボットではあり</u><br>ません<br>プライバ | https://coubic.com/users/verify?           tk=f939cbfe26517a1209c783740           4743aa42b1212073e8180a120247fee600b84f |
| 予約者アカウントをお持ちでない方はこちら 3              | 登録す                                              | 78                                                                                                    |

## 2. 回数券の購入

- ① スポコモHPよりもう一度、「レッスン予約はこちら」を選択し、予約ページを開く
- ② メニュー画面の「月謝/回数券」から希望するチケットを選択
- ③ 「購入する」をタップ
- ④ クレジットカード情報を入力し、「内容確認へ進む」をタップ

| 月崩・回数券 2 4 ~ 6月オンライン会員(立命館大学 学生向け<br>)                                | <ul> <li>②</li> <li>お支払い機構</li> <li>Pi容確認</li> </ul> |
|-----------------------------------------------------------------------|------------------------------------------------------|
|                                                                       | An ale at a contract water and a state of            |
| 94回季 3ヵ月有効                                                            | お文払い方法を選択してください。                                     |
| □ 立命館大学                                                               | ✔ 新しいクレジットカードを入力                                     |
|                                                                       | 支払いに使用するクレジットカード 🔊 🕅 🖤 📰                             |
| <u>子 上 寺 川</u><br>※立自然大学メールアドレスを使用したアカウントのみ受付                         | Visa - MasterCardの場合はカード裏面に記載の3桁の数字、American         |
| 4~6月オンライン会員 (広会館大学 学生向け)  つ  命  館  大  学                               | Expressの場合は、カード表面に記載の4桁の数字を入力してください。<br>有効期限 年 必須    |
| )<br>立会館大学 学師生・読生向けのオンライン会員チケッ 2010 2010 1010 1010 1010 1010 1010 101 | 選択してください                                             |
| トです。<br>4月12日 (月) ~ 6月30日 (米) の期間は、レッスン                               | 有効期限月 ⑥ 11<br>翌却してください                               |
|                                                                       | 4                                                    |
| 500円(視込)<br>立命館大学 学部生・脱生向けのオンライン会員チケッ                                 | 内容確認へ進む                                              |

#### 3. レッスンの予約

- ① メニュー画面の「カレンダー」から予約をしたいレッスンを選択する
- ② 画面の「予約・スケジュール」をタップ
- ③ 予約する日時を確認し、「次へ」をタップ
- ④ 必要項目を入力して、「お支払い方法へ進む」をタップ
- ⑤ 購入した回数券を選択し、「内容確認へ進む」をタップ
- ⑥ 利用規約を確認し、「利用規約に同意する」を選択後、「予約する」をタップ

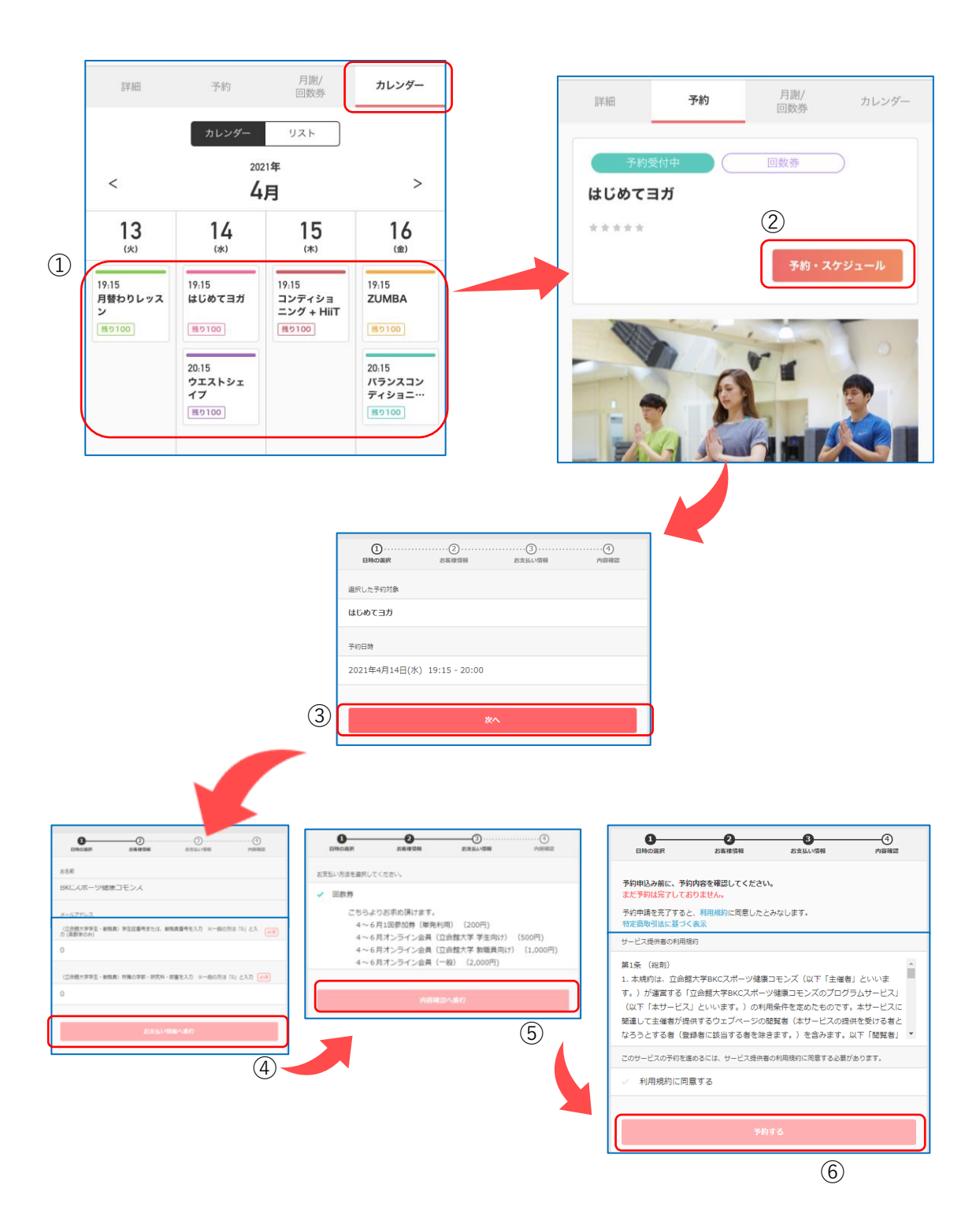

#### 4. レッスンの参加

①アイコンを選択し、自身のアカウント情報を見る

②「自分の予約」から参加するレッスンの予約詳細を確認

③そこに記載されている「ID」「パスワード」を使用して、レッスンに参加する

もしくは、予約完了のお知らせメールに記載されているURLからレッスンに参加する

(ZOOMのアプリをお持ちでない方は、インストールをしてください。)

④ホストからの参加許可を待ち、許可が下りたら「インターネットを使用した通話」を選択する。

<mark>⑤</mark>キャンセルをしたい方は、予約詳細の「キャンセルする」を選択する。

**※ZOOM**使用方法の詳細は、<u>こちら</u>

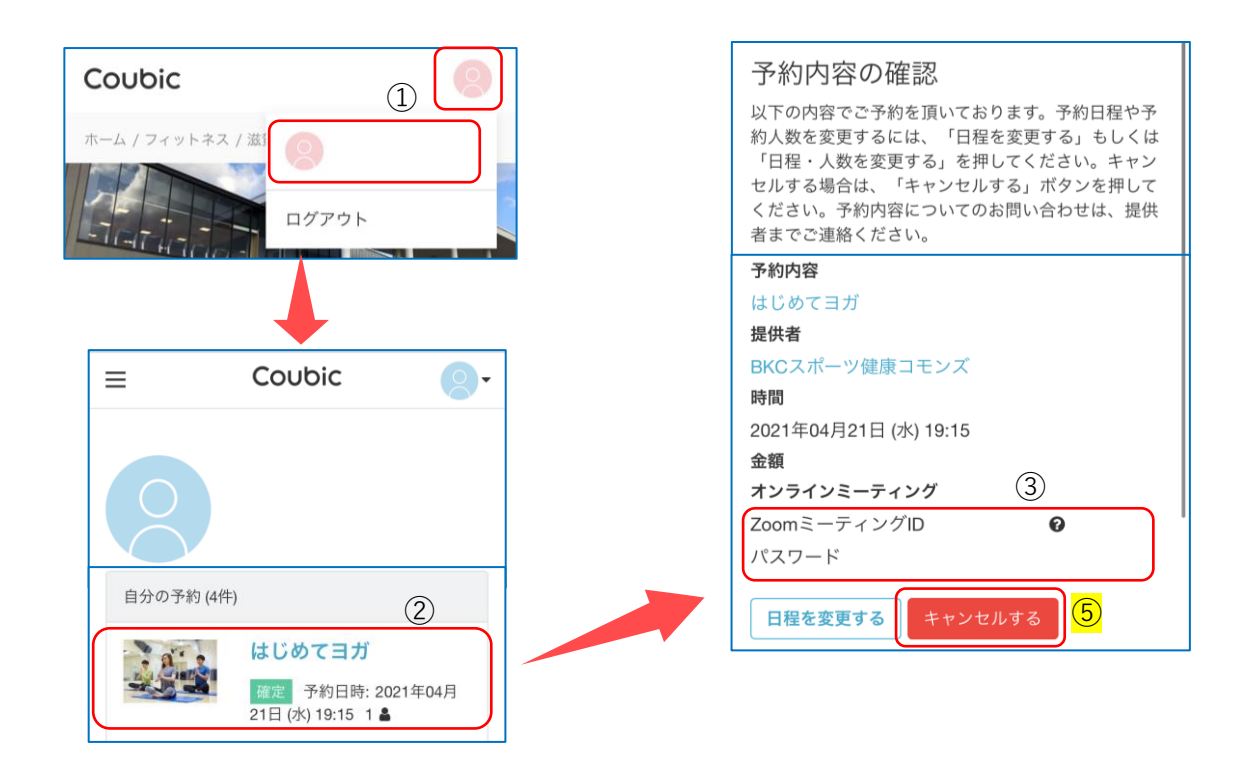

#### 5. オンデマンド配信の視聴

①3ヶ月オンライン会員の回数券を購入する

②購入完了メールに記載のURLより、専用HPを開き、好きな動画を視聴する

※購入完了メールを保存する、もしくは、専用HPのURLを保存するなど、各自保管してください。

※単発チケットの購入者は視聴できません。

| ▼購入完了メール                                                                                                    |   |
|----------------------------------------------------------------------------------------------------|---|
| 4~6月オンライン会員(一般) をご購入いただき、ありがとうございます。<br>下記の内容をご確認ください。                                                                                                    |   |
| ◆ご願入内容<br>こちらのページから購入内容の確認ができます。<br>https://coubic.com/u/ticket_books/214369                                                                                                    |   |
| ☆オンライン会員登録者 特典☆<br>- オンデマンド配信 (Youtube) -                                                                                                    |   |
| オンライン会員限定で、週3本オンラインレッスンの様子をYoutubeにて配信!<br>いつでちどごでちレッスンを視聴可能!<br>LIVE配信に参加できなかったときや、好きな時間に体を動かしたい人にオススメです。<br>※下記URLは個人でのみ使用し、購入者以外が使用することは固くお断りいたします。<br>※拡軟が判明した場合は、利用規約に従い、、、、 | 2 |
| ▼Youtube館信用HP                                                                                                    |   |
|                                                                                                    |   |

#### <パソコン編>

# 1. Coubicアカウントの作成

①画面右上のログインをクリック
 ②画面下の予約者アカウントの「こちら」をクリック
 ③必要項目を入力し、「登録する」をクリック
 ④登録したメールを確認し、URLをクリックしてアカウント作成完了

| サービス提供者のみなさま                                                       |                                                                                                    |
|--------------------------------------------------------------------|----------------------------------------------------------------------------------------------------|
| 予約者登録                                                              |                                                                                                    |
| クービックで会員登録をして予約をしよう。登録は最小限の情報だけ。 以後、同<br>じ情報を入力する必要がなく、予約が簡単になります。 | ★ メールアドレスのご確認                                                                                                    |
| Facebook で登録                                                       | 題以、 : MacCoubic   STORES 予約1 < nonreply@coubic.com> D (伊根/監修)                                                         |
| 許可無く Facebook へ恐病することはありません。<br>またい                                | 10                                                                                                    |
| o.nuta<br>ل                                                        | スポコモ オンライン 様                                                                                                    |
| 山田                                                                 | アカウント登録ありがとうございます。                                                                                                    |
| 登録する場合、利用規約「こと個人情報の取扱い」「この意したとみなします。                               | 下記の URL をクリックして、メールアドレスの確認手続きを完了してください。                                                                               |
|                                                                    | https://coubic.com/users/verify?tk=81bbd38e1af6b8a48e4b3b72518f10e8bdf49e57764d01ec5452855cc833b7c5                   |
|                                                                    | (3)<br>緑芯寺道:<br>・このEメールアドレスは、配信専用です。このEメールアドレスに送信しないようお熱いします。<br>                                                     |
|                                                                    | 予約内容は Coubic アプリで確認できます。<br>アプリから予約の確認が単単になり、今後サービスもスムーズに予約できます。また、予約課歴の確認やキャンセルができます<br>https://jtc4h.app.goo.g/EBMe |

# 2. 回数券の購入

「月謝/回数券」から希望するチケットを選択
 ②右上の「購入する」をクリック

③クレジットカード情報を入力し、「内容確認へ進む」をクリック

| File 月謝・回数券                          |                                                                 | 1 (立命館大学 学生向け) ②                                                         |
|--------------------------------------|-----------------------------------------------------------------|--------------------------------------------------------------------------|
| <sup>予約</sup><br>月識/<br>回数券<br>カレンダー | 4~6月オンライン会員<br>立命館大学 学部生・院生向<br>4月12日(月)~6月30日<br>※このチケットを購入する# | 立命館大学                                                                    |
| 立命館大学<br>教職員専用                       | 4~6月オンライン会員<br>立命館大学 教職員向けのオ<br>4月12日(月)~6月30日<br>※このチケットを購入する# | 字生専用                                                                     |
|                                      |                                                                 | エ互払い方法を通わしてください、     ■ 新しいクリンジットカードを入力     王互いに定用するクレジットカード (4月) 三〇 二〇 〇 |
|                                      |                                                                 |                                                                          |

#### 3. レッスンの予約

(5)

①「カレンダー」から予約をしたいレッスンを選択する ②右下の「予約する」をクリック ③右上の「予約・スケジュール」をクリック ④予約する日時を確認し、「次へ」をクリック ⑤必要項目を入力して、「お支払い方法へ進む」をクリック ⑥購入した回数券を選択し、「内容確認へ進む」をクリック (7)利用規約を確認し、「利用規約に同意する」を選択後、「予約する」をクリック

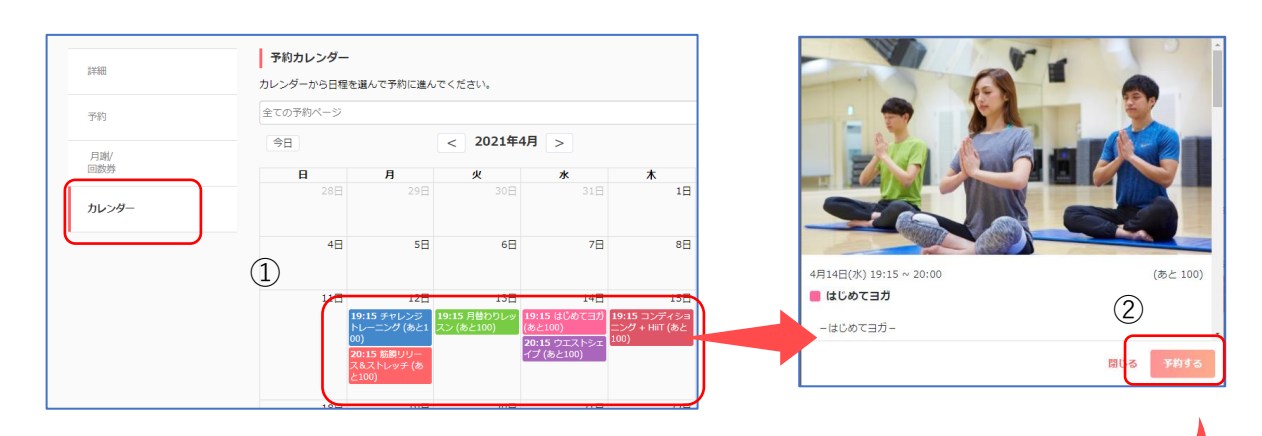

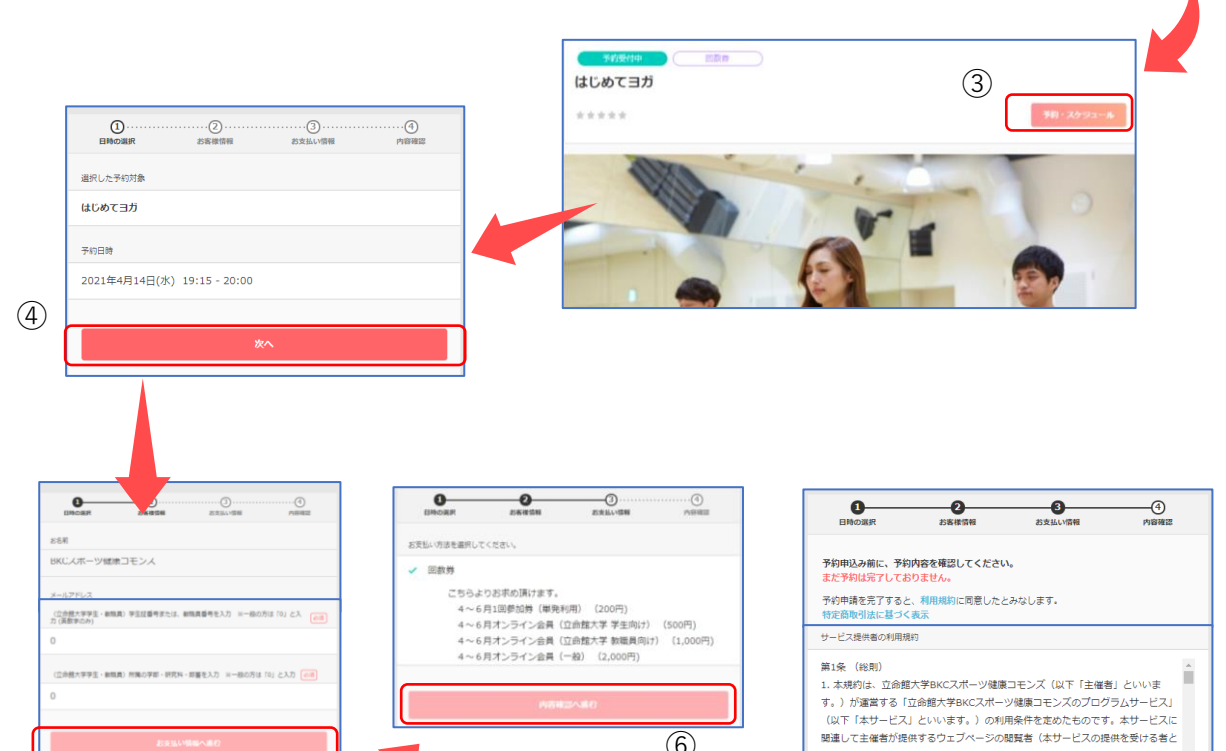

(6)

なろうとする者(登録者に該当する者を除きます。)を含みます。以下「閲覧者」 \*

 $\overline{(7)}$ 

このサービスの予約を進めるには、サービス提供者の利用規約に同意する必要があります。

利用規約に同意する

#### 4. レッスンの参加

 ①アイコンを選択し、自身のアカウント情報を見る
 ②「自分の予約」から参加するレッスンの予約詳細を確認
 ③そこに記載されている「ID」「パスワード」を使用して、レッスンに参加する もしくは、予約完了のお知らせメールに記載されているURLからレッスンに参加する (ZOOMのアプリをお持ちでない方は、インストールをしてください。)

④ホストからの参加許可を待ち、許可が下りたら「インターネットを使用した通話」を選択する。

<mark>⑤</mark>キャンセルをしたい方は、予約詳細の「キャンセルする」を選択する。

**※ZOOM**使用方法の詳細は、<u>こちら</u>

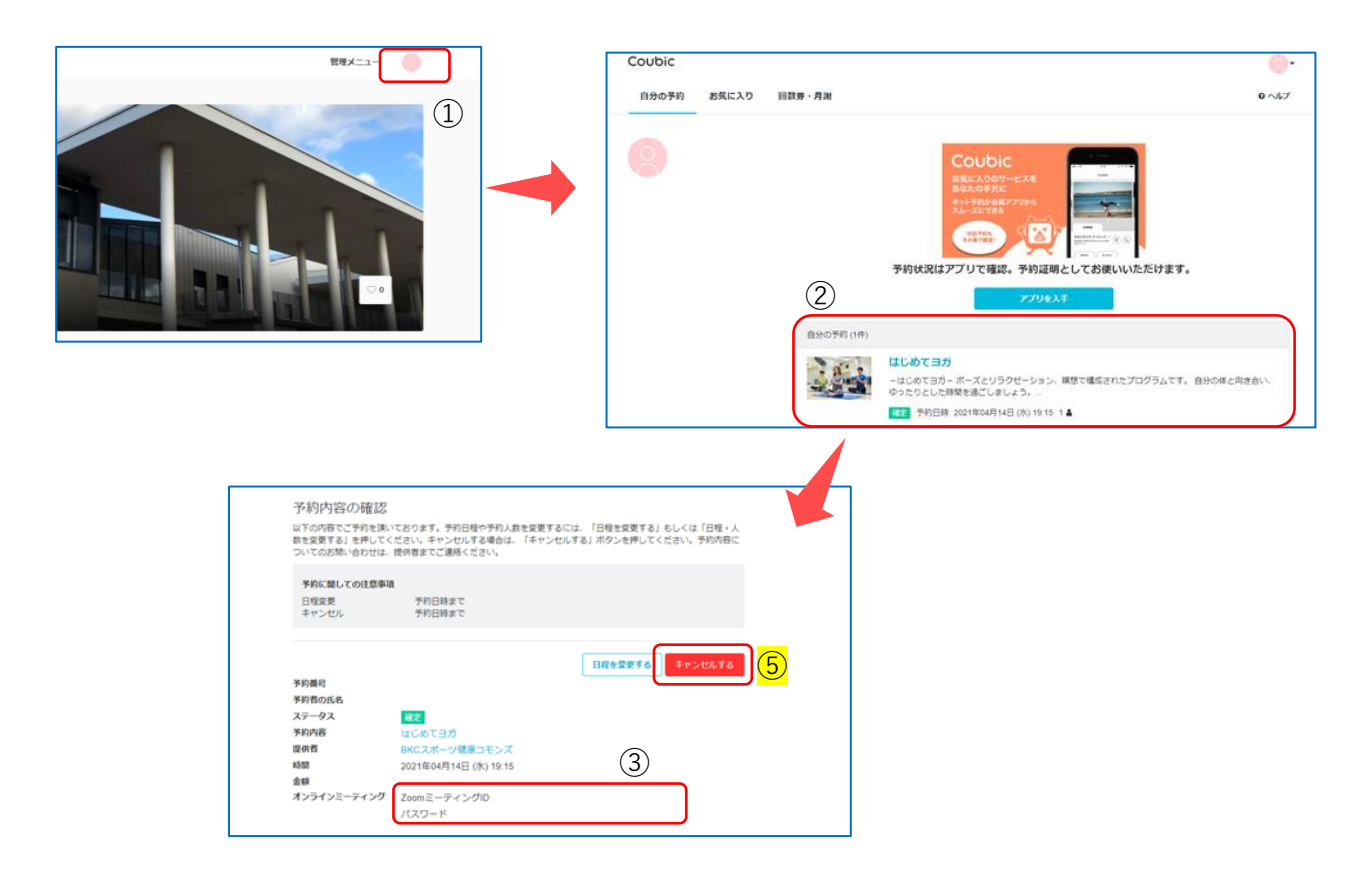

### 5. オンデマンド配信の視聴

①3ヶ月オンライン会員の回数券を購入する

②購入完了メールに記載のURLより、専用HPを開き、好きな動画を視聴する

※購入完了メールを保存する、もしくは、専用HPのURLを保存するなど、各自保管してください。

※単発チケットの購入者は視聴できません。

#### ▼購入完了メール

| 4~6月オンライン会員(一般) をご購入いただき、ありがとうございます。<br>下記の内容をご確認ください。                                                                                                 |   |
|----------------------------------------------------------------------------------------------------|---|
| ◆ご購入内容<br>こちらのページから購入内容の確認ができます。<br>https://coubic.com/u/ticket_books/214369                                                                           |   |
| ☆オンライン会員登録者 特典☆                                                                                                    |   |
| — オンデマンド配信(Youtube)—                                                                                                    |   |
| オンライン会員限定で、週3本オンラインレッスンの様子をYoutubeにて配信!<br>いつてちどこでもレッスンを視聴可能!<br>LIVE記信に体動できなかったときや、好きな時間に体を動かしたい人にオススメです。<br>※下記URLは個人でのみ使用し、購入者以外が使用することは匈くお断りいたします。 |   |
| ※拡散が判明した場合は、利用規約に従い、、、、<br>▼Youtube配信用HP                                                                                                    | 2 |
|                                                                                                    |   |